# Godstransport med lastbiler

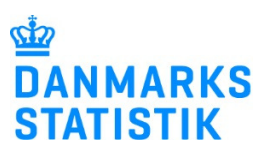

Quickguide til online indberetning

## 1. Lastbil og periode

Oplysninger om lastbil og periode er på forhånd udfyldt i online blanketten:

| Velkommen til indberetningen for 1. kvartal 2015                                                                                                    |                                                                                                    |  |  |  |  |  |  |  |  |
|----------------------------------------------------------------------------------------------------|----------------------------------------------------------------------------------------------------|--|--|--|--|--|--|--|--|
| <ul> <li><u>Information om indberetningen</u></li> <li>Nederst kan du gemme en kladde, som de</li> <li>Når indberetningen er indsendt, kan den</li> <li>Hvis du har spørgsmål til indberetningen,<br/>Telefon: <b>39 17 39 30</b> E-mail: <b>transpo</b></li> </ul>                                                                            | u kan genåbne senere.<br>printes, gemmes, genåbnes og rettes.<br>kan du kontakte Danmarks Statistik:<br><b>ort@dst.dk</b>                                                                       |  |  |  |  |  |  |  |  |
| Registreringsnr.TællingsugeStartdatoSlutdatoDST1118-12-201403-01-2015                                                                                                    |                                                                                                    |  |  |  |  |  |  |  |  |
| Har lastbilen været anvendt til godstranspo                                                                                                    | rt i tællingsugen? 💽 Ja 🔵 Nej                                                                                                    |  |  |  |  |  |  |  |  |
| <ul> <li><b>Godstransport</b> <ul> <li>a. Nej - ingen godstransport. Oplys om hvorfor bilen</li> <li>Har lastbilen været anvendt til godstransport i tællingsuge</li> <li>Ingen godstransport:                 <ul> <li>Bilen er solgt/afmeldt</li> <li>Bilen stod stille</li> <li>Bilen har kørt uden gods</li> </ul> </li> </ul> </li> </ul> | n ikke har kørt<br>m? Ja •Nej                                                                                                    |  |  |  |  |  |  |  |  |
| b. Ja - Vælg Indtast og beregn eller Indtast kør                                                                                                    | te km i alt                                                                                                    |  |  |  |  |  |  |  |  |
| Kørte kilometer                                                                                                    | ♥                                                                                                    |  |  |  |  |  |  |  |  |
| Kørte km i alt: Indtast og beregn fra kilome                                                                                                    | tertæller - <i>eller</i> tast kørte km i alt:                                                                                                    |  |  |  |  |  |  |  |  |
| Medtag:<br>• kørsel med og uden gods<br>• dagrenovation<br>• kørsel i Danmark og udland<br>• vognmandskørsel - for fremmed regning<br>• firmakørsel - for egen regning<br>Medtag ikke:<br>• transport med færge eller biltog                                                                                                    | <ul> <li>Indtast og beregn: Kilometertæller</li> <li>Ugens start:</li> <li>Ugens slutning:</li> <li>Kørte km i alt:</li> <li>eller:</li> <li>Indtast kørte km i alt:</li> <li>222 km</li> </ul> |  |  |  |  |  |  |  |  |

# 3. Køretøjet

Oplys hvilken primær vognsammensætning der er brugt i tællingsugen og oplys antal aksler, totalvægt og lasteevne for det ekstra vogntog.

| tøjet - mest anvendte sammensætning i tællingsugen |      |                  |                 |                 |                 |  |  |
|----------------------------------------------------|------|------------------|-----------------|-----------------|-----------------|--|--|
| Sammensætning:                                     |      | Vogne:           | Antal<br>aksler | Totalvægt<br>kg | Lasteevne<br>kg |  |  |
| Solovogn                                           | >>   | Lastbil/trækker: | 4               | 32.000          | 18.050          |  |  |
| Påhængsvogntog                                     | 0    |                  |                 |                 |                 |  |  |
| Sættevognstog                                      | 0    |                  |                 |                 |                 |  |  |
| Modulvogntog                                       | • >> | Vognmoduler:     | ds              |                 |                 |  |  |

#### 4. Kørte ture i tællingsugen

#### Indtast tur

- **1.** Vælg hvilken slags tur der er kørt. Brug beskrivelsen over indtastningsfeltet, hvis du er i tvivl om turens turtype.
- 2. Indtast post nr. Hvis der køres rundtur tastes det postnummer længst væk på turen i post nr. til.
- 3. Vælg landekode, antal ens ture og indtast km pr. tur. Blanketten udregner selv km i alt.

| Indtast tur- og godsoplysninger: |         |            |     |                         |                      |                                 |             |
|----------------------------------|---------|------------|-----|-------------------------|----------------------|---------------------------------|-------------|
| Evt. dato: Turtype:              | Postnr: | eller: By: |     | Landekode               | e:                   |                                 |             |
| Vælg 🗸 Vælg 🖌 Fr                 | a:      |            |     | Vælg 🗸                  | e                    | Antal Km<br>nsture pr.tur       | Km<br>i alt |
| Til                              | : 2500  | Valby      |     | DK 🗸                    |                      | 1 4                             | 4           |
| Gods: Vælg                       |         |            | ~   | Volumen- Cor<br>gods ve | ntainer/<br>eksellad | Godsets vægt<br>inkl. container |             |
| Farligt gods: Hvis Ja: Væl       | J       |            | ~   |                         |                      | kg                              |             |
|                                  |         |            |     |                         |                      | Gem tur                         |             |
|                                  |         |            |     |                         |                      | Slet tur                        |             |
|                                  |         |            |     |                         |                      |                                 |             |
| Luk og gem                       | kladde  |            | Gem |                         | > Til:               | Indsend >                       |             |

#### Vælg gods og indtast godsets vægt

Hvis der på turen har været mange pålæsninger, indtast vægten på den største pålæsning.

| Indtast tur- og godsoplysninger:          |         |            |        |                  |                        |                              |                           |             |
|-------------------------------------------|---------|------------|--------|------------------|------------------------|------------------------------|---------------------------|-------------|
| Evt. dato: Turtype:                       | Postnr: | eller: By: |        | Landek           | ode:                   |                              |                           |             |
| Vælg Vælg V                               | a:      |            |        | Vælg             | ✓                      | Antal<br>ens ture            | Km<br>pr. tur             | Km<br>i alt |
| Til                                       | : 2500  | Valby      |        | DK               | ✓                      | 1                            | 4                         | 4           |
| Gods: Vælg<br>Farligt gods: Hvis Ja: Vælg | ]       |            | ×<br>× | Volumen-<br>gods | Container<br>veksellad | <b>/ Godse</b><br>i inkl. co | ts vægt<br>ontainer<br>kg |             |
|                                           |         |            |        |                  |                        | Gem<br>Slet                  | tur                       |             |
|                                           |         |            |        |                  |                        |                              |                           |             |
| Luk og gem                                | kladde  |            | Gem    |                  | > Ti                   | l: Indse                     | nd >                      |             |

#### Gem tur

Vis gods:

Til: 2100

3København Ø

Når den enkelte tur er korrekt tastet, klik **Gem tur** og et nyt tur felt vil komme frem. Er der sket en fejl i en allerede gemt tur, klik **slet turen** på den aktuelle tur.

|                | st tur- og god             | Isoply          | sninger:                      | :          |                  |                 |                        |                       |                      |             |
|----------------|----------------------------|-----------------|-------------------------------|------------|------------------|-----------------|------------------------|-----------------------|----------------------|-------------|
| Evt. dat       | o: Turtype:                |                 | Postnr:                       | eller: By: |                  | Lande           | kode:                  |                       |                      |             |
| Vælg           | Vælg V                     | Fra:            |                               |            |                  | Vælg.           | . 🗸                    | Antal<br>ens ture     | Km<br>pr. tur        | Km<br>i alt |
|                |                            | Til:            | 2500                          | Valby      |                  | DK              | ~                      | 1                     | 4                    | 4           |
| Gods:          | Vælg                       |                 |                               |            | ~                | Volumen<br>gods | - Containe<br>veksella | r/ Godse<br>d inkl. d | ets vægt<br>ontainer |             |
| Farligt        | gods: Hvis Ja:             | Vælg            |                               |            | ~                |                 |                        |                       | kg                   |             |
|                |                            |                 |                               |            |                  |                 |                        | Sle                   | t tur                |             |
|                | Luk og g                   | em klad         | lde                           |            | Gem              |                 | > T                    | il: Indse             | end >                |             |
|                |                            |                 |                               |            |                  |                 |                        |                       |                      |             |
|                |                            |                 |                               |            |                  |                 |                        |                       |                      |             |
| Dato:          | Turtype:                   | Postnr:         | eller: By:                    |            | Landekode:       | Slet tu         | iren                   | <                     |                      |             |
| Dato:<br>25/12 | Turtype:<br>Rundtur V Fra: | Postnr:<br>2800 | eller: <b>By:</b><br>Kgs.Lyng | jby        | Landekode:<br>DE | Slet tu         | iren                   | <                     |                      |             |

bn

1

3

3

## 5. Indsendelse

Når alle ture er indtastet tjek om **antal kørte km i alt** stemmer med oplysningen øverst under **kørte kilometer**.

| Dato:                                 | Turtype:     |       | Postnr:   | eller: By:                  | Landekode:     | Slet t            | uren          |             |
|---------------------------------------|--------------|-------|-----------|-----------------------------|----------------|-------------------|---------------|-------------|
| 25/12                                 | Rundtur 🗸    | Fra:  | 2800      | Kgs.Lyngby                  | DE             |                   |               |             |
|                                       |              | Via:  | 4200      | Slagelse                    | DE             | Antal<br>ens ture | Km<br>pr. tur | Km<br>i alt |
| Vis gods:                             |              | Til:  | 2100      | 3København Ø                | bn             | 1                 | 3             | 3           |
|                                       |              |       |           |                             |                |                   |               |             |
| Dato:                                 | Turtype:     |       | Postnr:   | eller: By:                  | Landekode:     | Slet t            | uren          |             |
|                                       | Tom tur 🗸    | Fra:  | hj        |                             | DK             | Antal<br>ens ture | Km<br>pr. tur | Km<br>i alt |
|                                       |              | Til:  | fsdf      | sdf                         | DK             | 1                 | 8             | 8           |
|                                       |              |       |           |                             |                |                   |               |             |
| Kontrol:                              |              |       |           |                             |                |                   |               | Km          |
| Sum af t                              | ilføjede kør | te tu | ıre bør v | ære = antal kørte km i alt: | Sum af tilføje | de kørt           | e ture:       | 11          |
| Antal kørte km i alt - oplyst øverst: |              |       |           |                             |                | 11                |               |             |
|                                       |              |       |           |                             |                |                   | 1             |             |

# Klik på **Til: Indsend**

Hvis du ønsker at gemme de indtastede oplysninger, kan du klikke på **luk og gem kladde**, eller **gem** og du kan fortsætte indberetningen senere.

| Indtast tur- og godsoplysninger: |              |          |            |     |                  |                        |                     |                     |             |
|----------------------------------|--------------|----------|------------|-----|------------------|------------------------|---------------------|---------------------|-------------|
| Evt. dato: Tur                   | type:        | Postnr:  | eller: By: |     | Landek           | ode:                   |                     |                     |             |
| Vælg 🗸 V                         | ælg 🔽 Fi     | ra: 2500 | Valby      |     | DK               | <b>~</b>               | Antal<br>ensture    | Km<br>pr. tur       | Km<br>i alt |
|                                  | т            | 1:       |            |     | Vælg             | <u>~</u>               | 1                   |                     | 0           |
| Gods:                            | Vælg         |          |            | ~   | Volumen-<br>gods | Container<br>veksellad | / Godse<br>inkl. co | ts vægt<br>ontainer |             |
| Farligt gods:                    | Hvis Ja: Væl | g        |            | ~   |                  |                        |                     | kg                  |             |
|                                  |              |          |            |     |                  |                        | Gem<br>Slet         | tur                 |             |
|                                  |              |          |            |     | _                |                        |                     |                     | _           |
| Lu                               | ık og gem    | kladde   |            | Gem |                  | > Ti                   | : Indse             | nd >                |             |

#### Eventuelle bemærkninger

Hvis lastbilen ikke kører med godstransport, skal det noteres i **Eventuelle bemærkninger. Kontaktoplysninger** skal opgives.

Klik **Send** – Du har nu indberettet elektronisk til Danmarks Statistik og vil modtage en kvittering på e-mail.

| Om | indberetningen                       |                                                     |  |
|----|--------------------------------------|-----------------------------------------------------|--|
|    | Eventuelle bemærkninger - om         | kørsel, køretøj mv.                                 |  |
|    | Kontaktperson:                       |                                                     |  |
|    | Fornavn:                             | Efternavn:                                          |  |
|    |                                      |                                                     |  |
|    | Telefon:                             | E-mail:                                             |  |
|    |                                      |                                                     |  |
|    |                                      |                                                     |  |
|    | Kontroller og ret evt. informationer | Kontaktinformation er kontrolleret                  |  |
|    | < Kørsel <                           | Luk og gem kladde Indsend                           |  |
|    | Når indberetningen er ind            | lsendt, kan den printes, gemmes, genåbnes og rettes |  |
|    |                                      |                                                     |  |

# Tak for din indberetning!